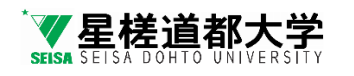

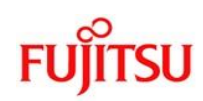

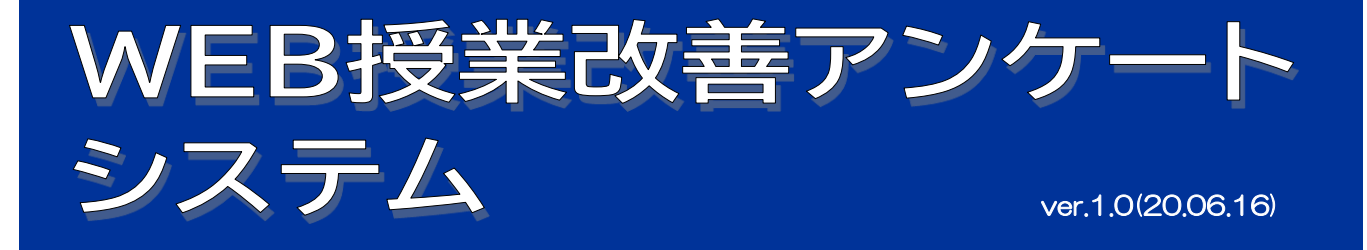

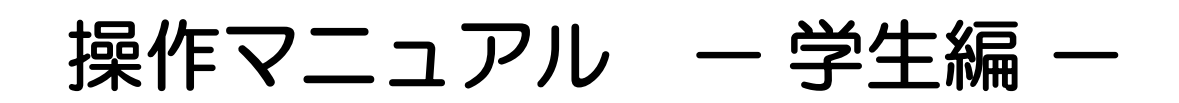

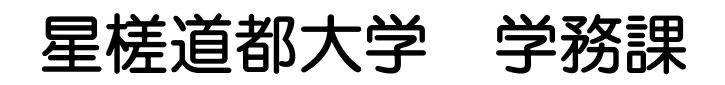

この操作マニュアルは大学ホームページでも閲覧できます (https://www.seisadohto.ac.jp/students/information/)

## システムの概要と運用

#### 【システムの概要】

学務システムポータルサイトへ、各教員がURLから個別IDとパスワードを使用してログインし、 学生が回答した授業改善アンケートの集計結果及び自由記述を閲覧し、回答としてコメントを 入力することができる。

#### 【主な運用等】

正式な学内システムとしての運用。 学内のペーパレス化を推進し、データ管理による体制づくりと教育活動の効率化。 既導入・運用を進めている「学務システムポータルサイト」内で、利用者となる学生及び教職員の 各作業工程を一元的に集約して運用。

## システム

#### 【推奨動作環境】

ネット接続可能な「スマートフォン」「PC」「タブレット」

- <<Windows PC>>
- OS:Windows10以上

ブラウザ:Internet Explorer11以上、その他、Firefox(61.0.2)以上、Google Chrome(67.0.3396.87)以上

#### OS : Mac OS X 10.12(Sierra)以上 ブラウザ : Safari

<<Mac PC>>

#### 【ネットワーク環境】

本システムの接続は「学内Wi-Fiネットワーク」又は「外部ネットワーク」のいずれかで接続することになります。

① 学内Wi-Fi接続エリア

基本的には、学内全域で接続が可能です。

但し、各ネットワークは基本、同時接続が最大100名であることから、接続が不安定な場合は 別ネットワーク、別日・時間で登録を行ってください。

#### <学内Wi-Fi >

学内Wi-Fi エリアのネットワーク名(SSID)とパスワードは大きく2種類に分類される。

| 1 | ネットワーク名(SSID): <u>du-wifi</u>                                 | パスワード: <u>wakuwakulunch</u>     |
|---|---------------------------------------------------------------|---------------------------------|
| 2 | <b>ネットワーク名(SSID):StarLink</b> 〇〇〇※<br>※上記の「〇〇〇」には、数字3文字が入力される | パスワード: <u>StarRaft</u> (各エリア共通) |

#### ② 外部ネットワーク

各自で安全な任意のネットワークを使用してください。

#### 【システム及び運用等での変更】

随時、Eメール等でお知らせします。

#### もくじ

| 授業改善アンケートについて                                                                    | <br>1               |   | ページ                 |
|----------------------------------------------------------------------------------|---------------------|---|---------------------|
| <スマートフォンの操作><br>システム(学務システムポータルサイト)へのアクセスとログイン」<br>学生アンケート回答                     | <br>2<br>3          | ~ | ページ<br>4 ページ        |
| <pcの操作><br/>システム(学務システムポータルサイト)へのアクセスとログイン」<br/>学生アンケート回答<br/>アンケート結果の閲覧</pcの操作> | <br><br>5<br>6<br>7 | ~ | ページ<br>7 ページ<br>ページ |

## 授業改善アンケートについて

#### 【はじめに】

「令和2年度授業改善アンケートの実施について(令和2年6月22日開催令和2年度第1回FD推進委員会承認)」により、あらためて授業改善アンケートに係る取扱い等を全学で共通認識のもと具体的な運営を行います。

#### 【なぜ「授業改善アンケート」を実施するのか?】

授業改善アンケート結果を客観的に検証して授業改善を図り、学生の皆さんにより良い学修の場を提供 することによって、教育の質保証を行います。 また、星槎道都大学での優れた授業科目を選考し、教育実践を全学に広めること等も目的としています。

#### 【実施科目(予定)】

原則、各教員 全ての科目を対象として実施します。(ゼミ科目, 履修者5名未満及び4名以上の複数教員で 担当している オムニバス 形式の演習・実習科目を除く)

#### 【アンケート実施期間及び時間(予定)】

- 1. 原則、各クォーター最終日から逆算して約2週間で実施します。(年間4回実施)
- 2. 原則、当該科目の授業中に実施する。(授業開始前・後等の実施タイミングは担当教員へ一任)

#### 【実施方法等】

- 学内への周知
  学務課より学生及び教員へアナウンスします。(BIND.note、Eメール、Microsoft Teams等)
- 2. WEBシステム(学務システムポータルサイト)の導入 学務システムポータルサイト内に授業改善アンケート用のシステムを構築し、全学で運用します。
  - (1) 学生のアンケート回答(自由記述含む)
    - ① 学生がスマートフォンなどの入力機器を準備する
    - ② 学務システムポータルサイト(https://campus.seisadohto.ac.jp/campusweb) ヘアクセスする
    - ③ 学生の個人ID・パスワード(既配付)を入力し、ログインする
    - ④ 授業改善アンケート実施期間内の履修登録済み科目群から、受講中の科目を選択する
    - ⑤ 設問に対する回答の選択及び自由記述の入力をする(設問10問、自由記述1項目)
      - ※ 具体的な操作方法は次頁より説明します。
  - (2) 学生へのフィードバック及び情報公開等(アンケート回答の集計と教員コメントの閲覧) 大学ホームページでフィードバック及び情報公開を行う。

# 【スマートフォン版】 「システム(学務システムポータルサイト)へのアクセスとログイン」

星槎道都大学 学務システムポータルサイト(※)にアクセスします。 (※)「ポータルサイト」とは 「WEB履修システム」「WEB出席システム」の各種システムを一元管理・提供するサイト。 【使用する機器】 基本的には「スマートフォン」や「PC」 「タブレット」を利用します。

#### https://campus.seisadohto.ac.jp/campusweb 上記のURLをブラウザ上の枠内に入力します。 •II Y!n 10:56 @ 🗵 86% 🗔 AA 🔒 campus.seisadohto.ac.jp 💍 星槎道都大学 学務システムポータルサイト 7-#ID ユーザIDとパスワードを入力し、 M906775 「ログイン」ボタンを押します。 パスワード ..... IDとパスワードの再発行は ログイン 「有料(300円)」です。 学務課窓口で対応します。 リンク シラバス検索 PC版メニューへ Copyright FUJITSU LIMITED 2005-2020 星槎道都大学ホームページからもアクセス可能です。 11:12 seisadohto.ac.jp 【星槎道都大学ホームページURL】 🗶 星槎道都大学 ill ▼ 星槎道都大学 🛛 🚞 「海道からのお知 🝼 星槎道都大学 := https://www.seisadohto.ac.jp/ 在学生の方へ 校務情報など、在学生向 せです。 下記のとおり階層を追ってください。 作マニュアルはこちら ①「 📰 メニューボタン」→ 学務課からのお知らせ(学生生活 教務情報) ②「在学生の方へ」→ WEB 開修。とは? 図書情報館についる ③「学務課からのお知らせ」→ ④「学務システムポータルサイト(履修登録・シラバス等)」→ ⑤「学務システムポータルサイトログイン画面はこちら」 以下のQRコードからもアクセス可能です。 【参考】 学修成果可視化システム「カルテ」で使用するIDと パスワードは「同一」となります。 (1) 学修成果可視化システム「カルテ」(SIGEL) (2) WEB出席システム(富士通) D: 英字1字(大文字) + 数字3字 11 ②パスワード: 英字1字(大文字) + 数字6字 ※今まで学修成果可視化システムで使用していたパスワードは、 上記2のとおり先頭に「英字1字(大文字)」を追記して

<2ページ>

活用してください。

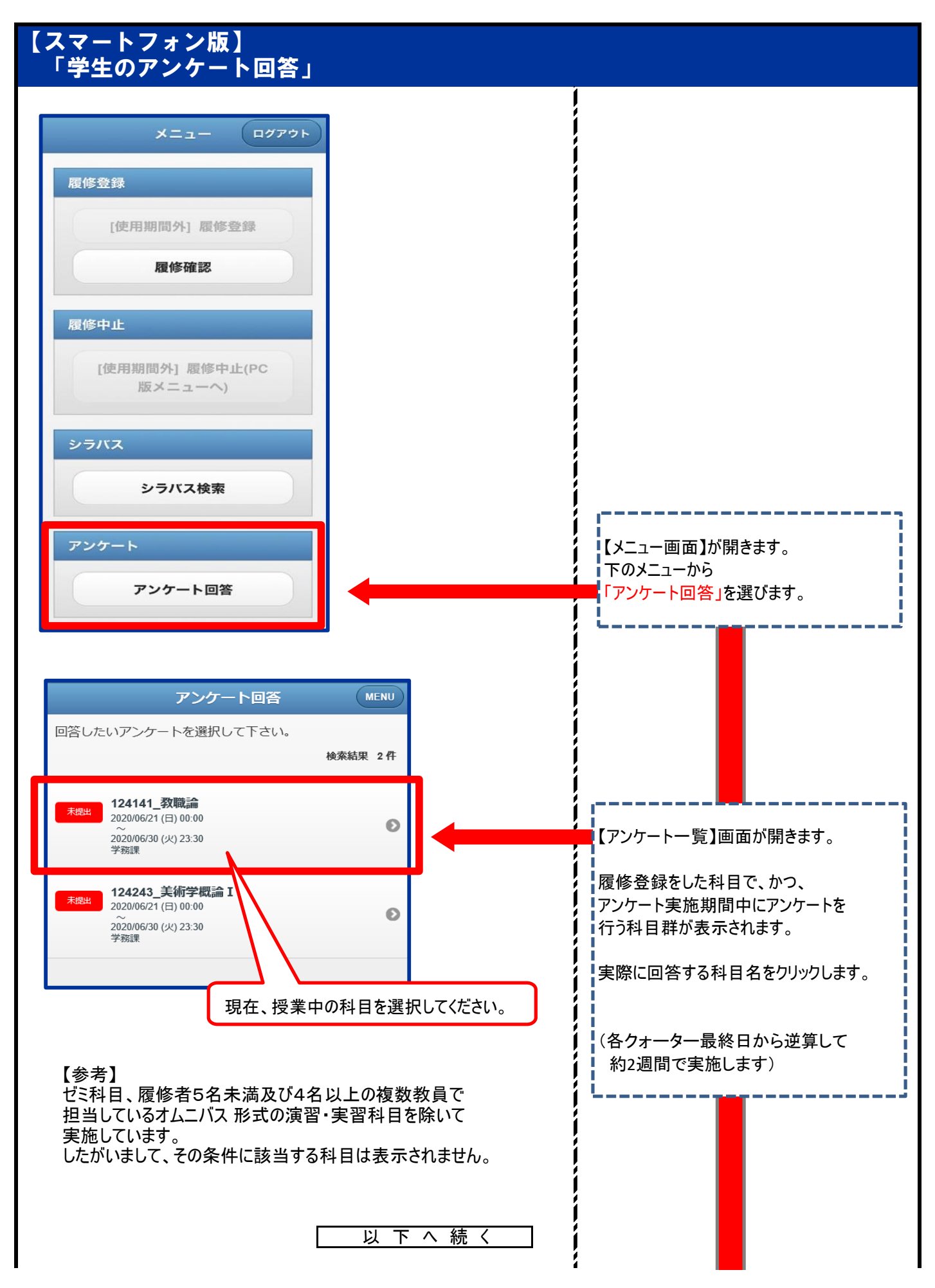

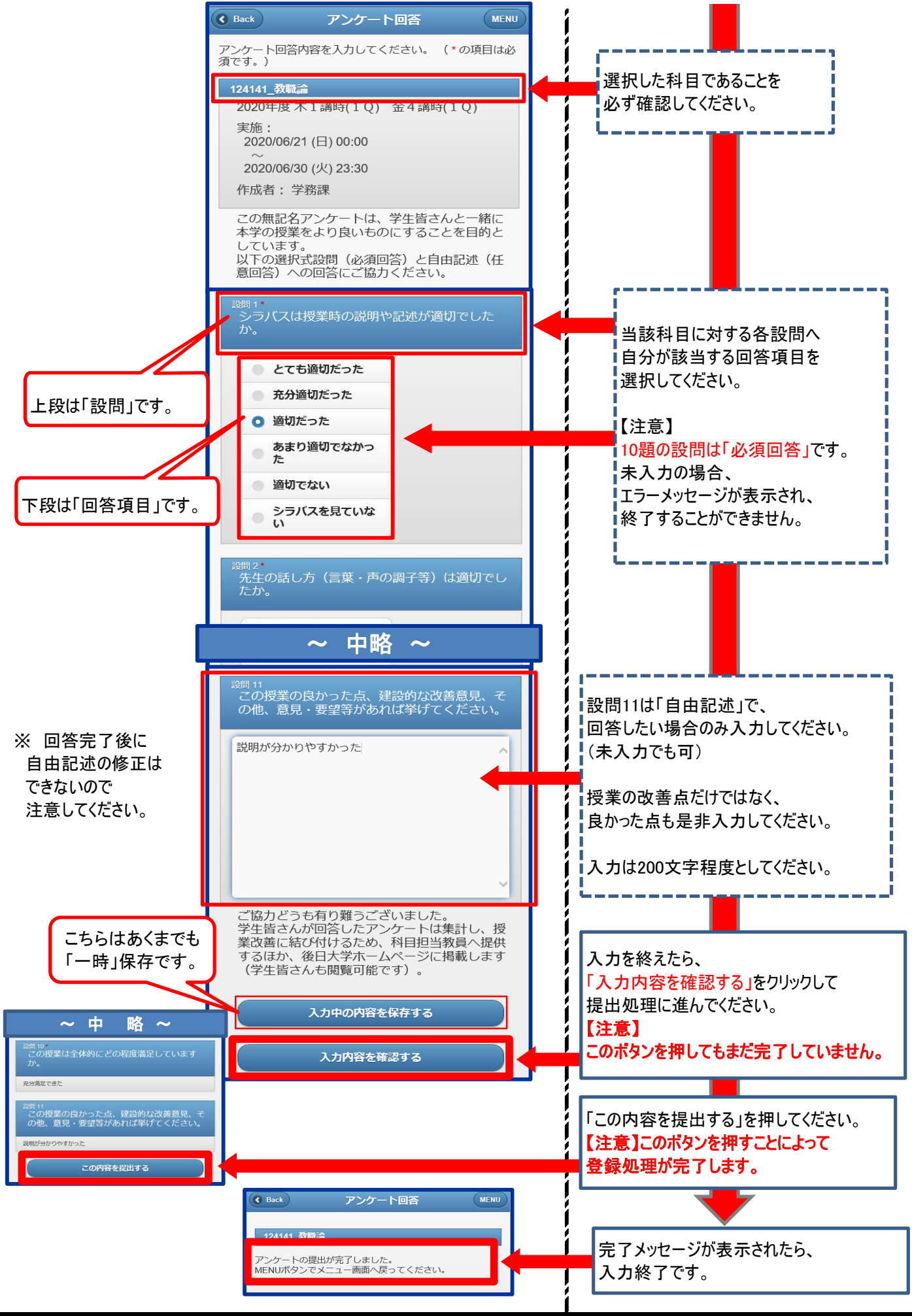

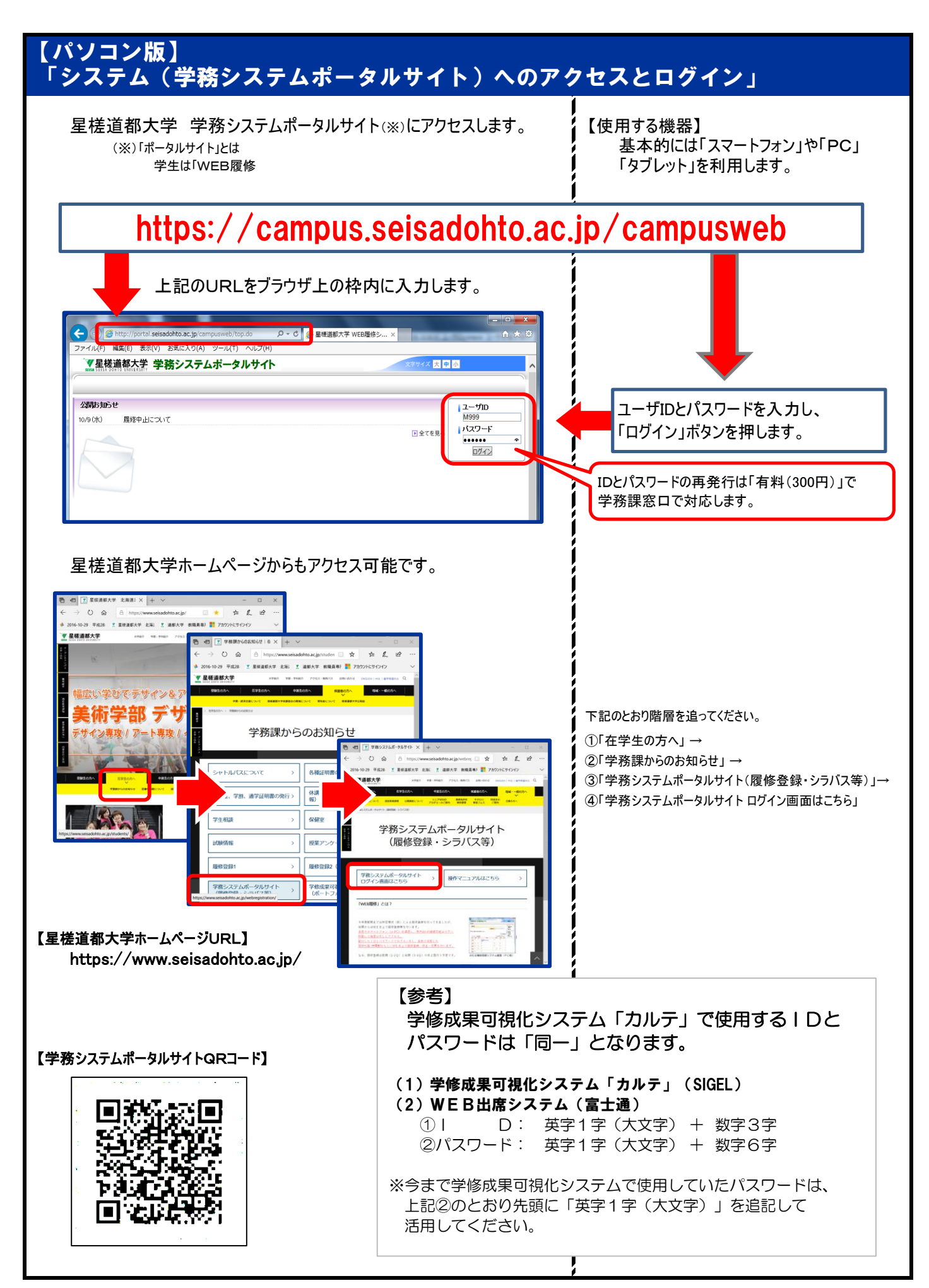

<sup>〈5</sup>ページ〉

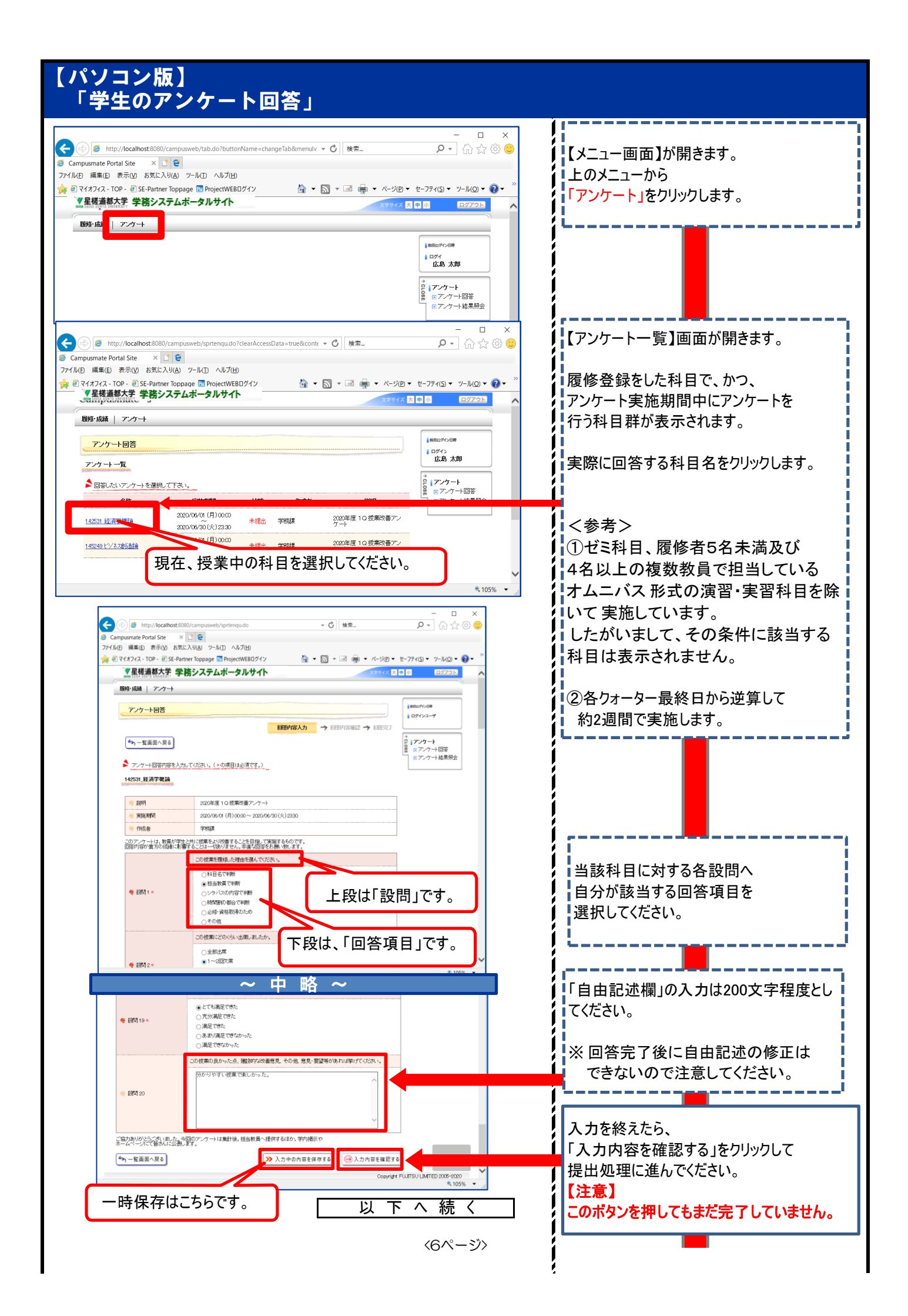

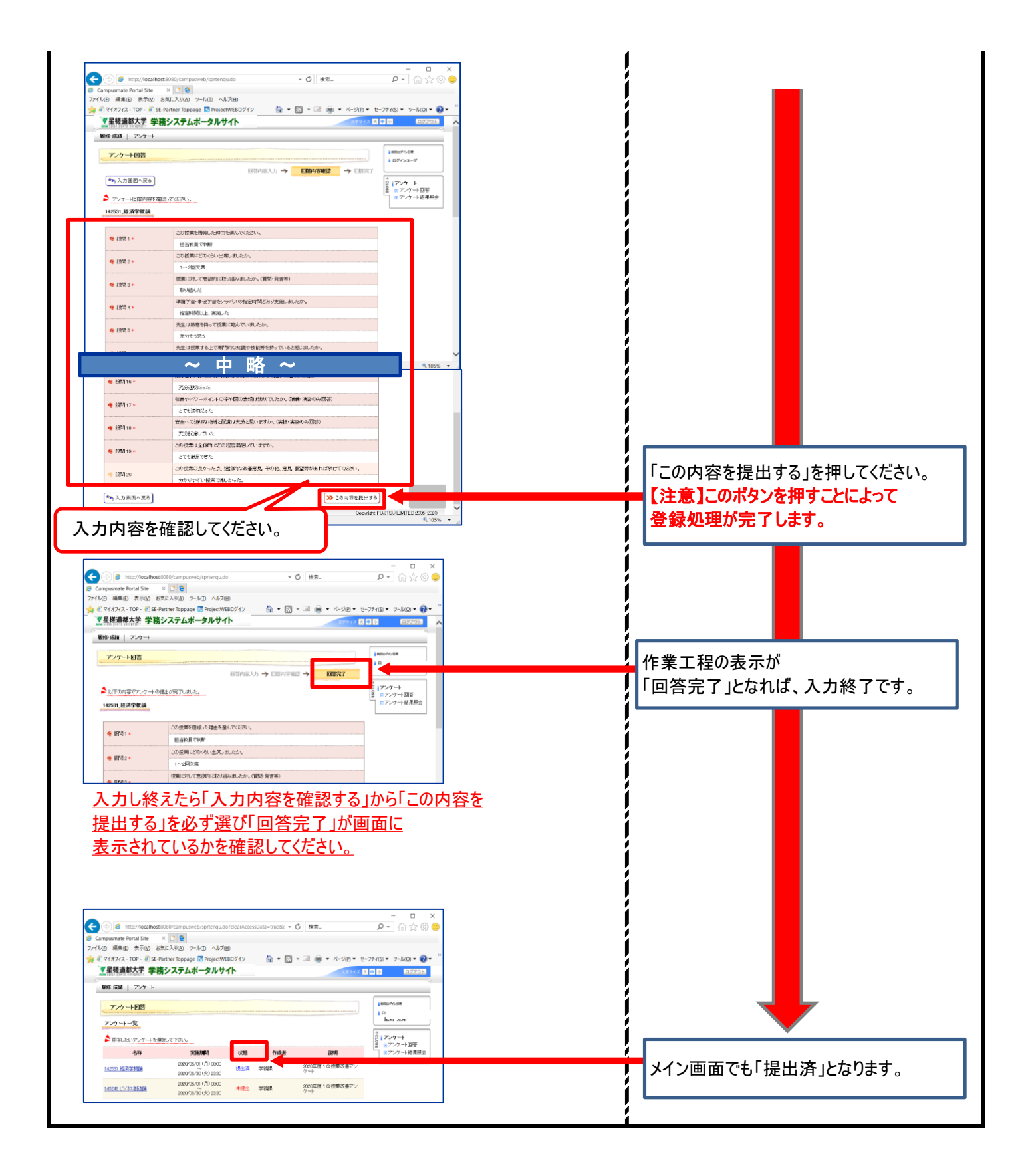

## 【授業改善アンケートの最終的な集計結果の閲覧】 アンケートの内容を取りまとめた後に、大学のホームページへ公開します。

https://www.seisadohto.ac.jp/students/information/questionnaire/